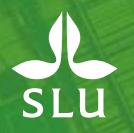

# Manual- Erbjudande om anställning

Uppdaterad: 2023-05-09

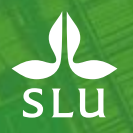

### Del 1 – förberedelse och skapa erbjudande om anställning

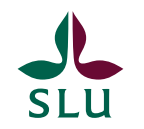

### Erbjudande om anställning skickas vid alla\* nyanställningar vid SLU

\*Undantag: URA-anställningar, befordran till universitetslektor, professoranställningar

Detta innefattar även företrädesrätt till återanställning, byte av anställningsform (exempelvis postdoktoravtal till särskild visstidsanställning) samt VASA anställningar. Se separat rutin för skicka erbjudande om anställning via mejl i del 2 av denna manual

Den utlysta annonsen utgör grunden för erbjudandet om anställning.

- Viktigt att anställningsvillkor blir korrekta i den utlysta annonsen och stämmer överens med erbjudande om anställning
- Vid osäkerhet kring anställningserbjudandet, kontakta er HR-administratör

#### Bra att tänka på!

Vid nyanställning för doktorander: I mallen ska slutdatum på anställningen vara 1 år framåt i tiden, likt på besluten. Vi rekommenderar er att skriva i övrigt-rutan i erbjudande-mallen: "Anställningen gäller 4 års utbildning"

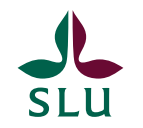

#### Förberedelser innan samtal med slutkandidat

När rekryterande chef valt en slutkandidat ska chef/motsvarande stämma av villkor och lämplig lönenivå för anställningen med HR. Personalroll stöttar och tar hjälp av HR-enheten vid behov.

- Kontrollera vad som står i annonsen, dvs. vad är det för anställning som har annonserats.
- Titta i Primula om slutkandidat tidigare varit/är anställd på SLU. Om JA beräkna LAS tid & kontrollera att anställningsformen är möjlig – vid behov/osäkerhet kontakta er HR-administratör
- Ett utkast för *erbjudande om anställning* skapas och finns som underlag vid dialog med slutkandidat. Alternativt skrivs *erbjudandet om anställning* efter att dialogen med slutkandidat gjorts.

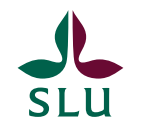

#### **Dialog med slutkandidat – rekryterande chef**

- När villkoren och lönenivån är klarlagda ska rekryterande chef muntligt i samtal med slutkandidaten klargöra vilka anställningsvillkor som erbjuds för tjänsten. Kandidaten får i samtalet möjlighet att framföra sina krav på exempelvis lön.
- De villkor och lön som rekryterande chef och slutkandidat enas om sammanställs och skickas ut via ReachMee till kandidaten som bekräftelse på erbjuden anställning. Rekryterande chef informerar slutkandidat att det kommer skickas en bekräftelse på de överenskomna anställningsvillkoren och lön efter det muntliga samtalet.

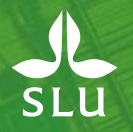

# Del 2 - Skicka erbjudande om anställning

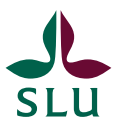

| Kandidater         |                     |                                       |                                  |                                  |                            |             |                 |  |
|--------------------|---------------------|---------------------------------------|----------------------------------|----------------------------------|----------------------------|-------------|-----------------|--|
| 8<br>VISA<br>KANDI | 8<br>ALLA<br>IDATER | 68<br>Alla handlingar                 | <b>O</b><br>EJ AKTUELL FÖR INTER | <b>O</b><br>DELVIS RÄTT KRAVPROF | 16<br>EVENTUELLT AKTUELL F |             | 3<br>INTERVJU 1 |  |
|                    | =                   | Sökvillkor                            |                                  |                                  |                            |             |                 |  |
|                    | ID                  | O NAMN                                | ÅLDER                            | E-POST                           | MOBIL                      | STAD        | STATUS 🕶        |  |
|                    | 15                  | <u> </u>                              |                                  |                                  |                            | Uppsala     | 0               |  |
|                    | 22                  | • በ                                   |                                  |                                  |                            | Uppsala     | -               |  |
|                    | 14                  | • በ                                   |                                  |                                  |                            | Uppsala     |                 |  |
|                    | 33                  | Flytta till annan ma                  | app 🕨                            |                                  |                            | Uppsala     | -               |  |
|                    | 13                  | Status i projektet                    | •                                |                                  |                            | Uppsala     |                 |  |
|                    | 80                  | Registrera process<br>Öppna kalendern | med kandidaterna                 |                                  |                            | Uppsala     |                 |  |
|                    | 17                  | Lägg till antecknin<br>Snabbhantering | g                                |                                  |                            | Uppsala     |                 |  |
|                    | 28                  | Kopiera kandidat<br>Exportera kandida | tinformation                     |                                  |                            | Uppsala     |                 |  |
|                    | 81                  | Sätt prioritet<br>公公公公公公              |                                  |                                  |                            | Österbybruk |                 |  |
|                    | 9                   | Radera                                |                                  |                                  |                            | Storvreta   |                 |  |

När ni har valt en kandidat som ni önskar att anställa, markera personen som **ANSTÄLLD** i ReachMee

- 1. Bocka i kandidaten som ska anställas
- 2. Välj åtgärder och status i projekt välj status "Anställd"
- 3. Kandidaten är nu markerad med: 😳

1 Kandidater valda Åtgärder 🔹 Välj alla 88 kandidater som finns i mappen

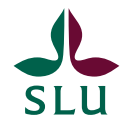

2

Skicka *erbjudande om anställning* via ReachMee:

- 1. Välj Kandidater → Kandidatförteckning
- 2. Klicka på "Visa alla kandidater"
- 3. Välj antal rader per sida tex.100 så får ni med samtliga sökande på en sida

| N ANNOIS 1             |                   |                |                      |                      |                                |                      |                       |                     |
|------------------------|-------------------|----------------|----------------------|----------------------|--------------------------------|----------------------|-----------------------|---------------------|
| 🗮 Ansökan 💦 🖒          | 14                | 14             | 0                    | 0                    | 0                              | 0                    | 0                     | 0                   |
| C Publicering          | KANDIDATER        | ALLA MANDUNGAR | EJ AKTUELL FOR INTER | DELVIS RATT KRAVPROF | EVENIUELLI AKTUELLI            | INTERVJU I           | INTERNJU Z RO         | ERENGTAGNING        |
| 🚰 Kandidater 🔍 🗸 🗸     | SAbfilter         | Söbullkar      |                      | 0                    |                                |                      |                       |                     |
| Kandidatförteckning 14 | Johnner           | SORVIIROLA     |                      | ~                    |                                |                      | Visa od               | h dölj kolumner 🗸 📑 |
| E-post                 |                   |                |                      |                      |                                |                      |                       |                     |
| Kalender               | ■ Id <del>•</del> | O Namn         | Ålder E-post         | Mobil Stad St        | atus Processmapp Källa Process | Svarspoäng Kommentar | er Ansökte från       | Skapat Uppo         |
| Avsluta projekt        | 0 14              | n n            | 62                   | Uppsala              | Alla handlingar 🛛 🖪            | 0                    | internt.slu.se        | 2021-11-23 2021     |
|                        | 0 13              | 0              | 31                   | Gavie                | Alla handlingar 🛛 🖪            | 0                    | arbetsformedlingen.se | 2021-11-22 2021     |
|                        | 12                | • 0            | 39                   | uppsala              | Alla handlingar 🛛 🖪 🕒          | 0                    | arbetsformedlingen.se | 2021-11-22 2021     |
|                        | 0 11              | • 0            | 53                   | GĂVLE                | Alla handlingar 🖪 🖪            | 0                    | arbetsformedlingen.se | 2021-11-21 2021     |
|                        | 0 10              | Ω              | 46                   | Uppsala              | Alla handlingar 🛛 🖪            | 0                    | slu.se                | 2021-11-19 2021     |
|                        | 0 9               | • •            | 47                   | Rimbo                | Alla handlingar 🛛 🖪            | 0                    | sluise                | 2021-11-19 2021     |
|                        | 0 8               | • በ            |                      | Uppsala              | Alla handlingar 📙 🖪            | 0                    |                       | 2021-11-18 2021     |
|                        | 0 7               | Ω              | 33                   | Uppsala              | Alla handlingar 🛛 🖪 📿          | 0                    | internt.slu.se        | 2021-11-18 2021     |
|                        | 0 6               | • 0            | 57                   | Björklinge           | Alla handlingar 🛛 🖪 🔒          | 0                    | arbetsformedlingen.se | 2021-11-18 2021     |
|                        | 0 5               | Ω              | 32                   | Uppsala              | Alla handlingar 🔣 🕒            | 0                    | arbetsformedlingen.se | 2021-11-17 2021     |
|                        | □ 4               | • በ            |                      | Västerås             | Alla handlingar 🛛 🖪            | 0                    | sluise                | 2021-11-17 2021     |
|                        | 0 3               | Ω              | 31                   | Göteborg             | Alla handlingar 🛛 🖪            | 0                    | arbetsformedlingen.se | 2021-11-17 2021     |
|                        | 0 2               | • 🗋            | 59                   | Uppsala              | Alla handlingar 🛛 🖪            | 0                    | arbetsformedlingen.se | 2021-11-17 2021     |
|                        | 0.1               | • 0            |                      | Unessis              | Alla handlingan 🗖 🖪            | 0                    | schateformadlingan ca | 2021-11-16 2021     |

3

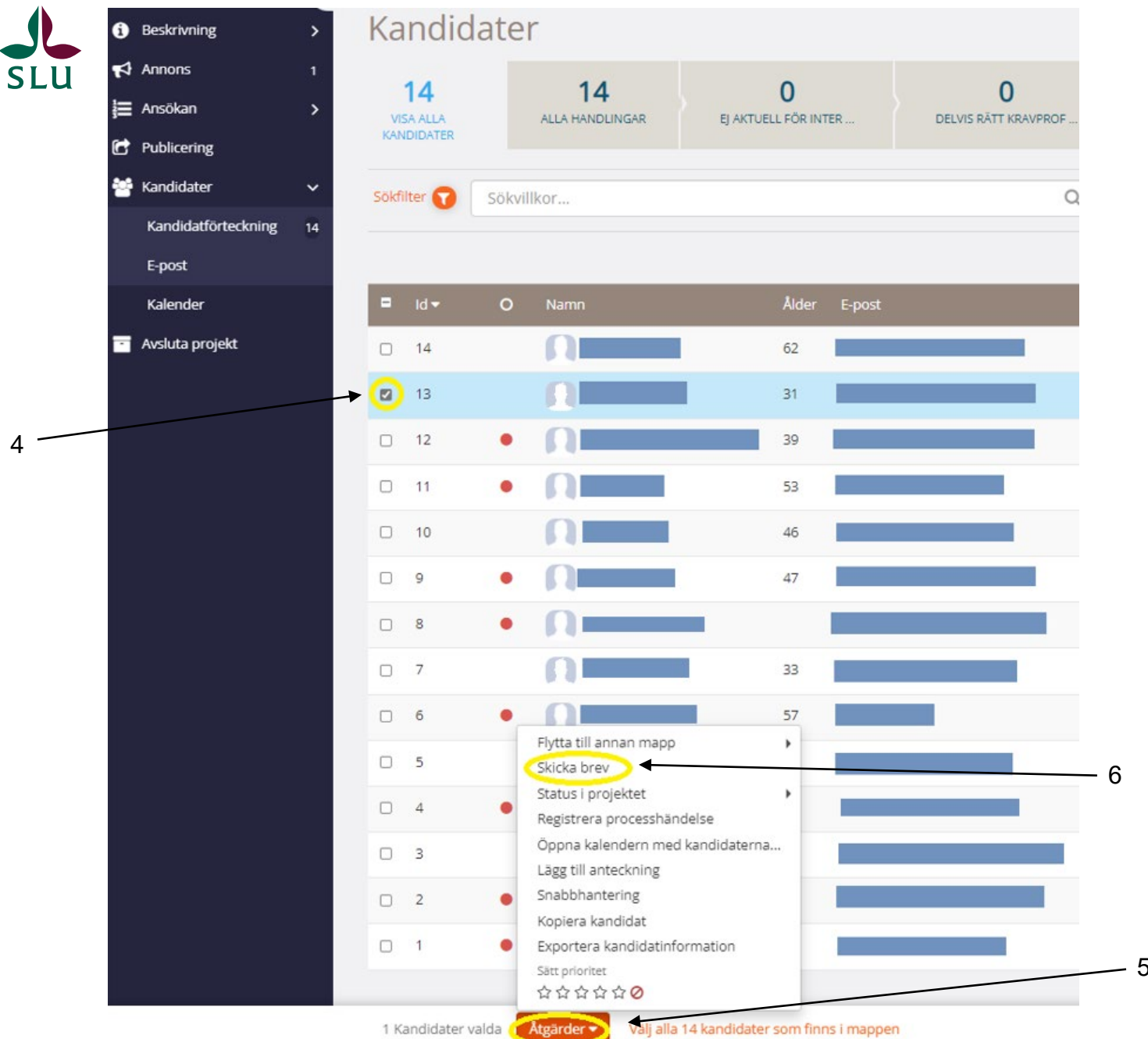

- 4. Bocka i anställd person
- 5. Välj åtgärder
- 6. Välj skicka brev

| SKICKA Drev                                                               |                                                                                                    |       |
|---------------------------------------------------------------------------|----------------------------------------------------------------------------------------------------|-------|
| Till:                                                                     |                                                                                                    |       |
| Från:                                                                     |                                                                                                    |       |
| Ămnesrad:                                                                 | Erbjudande om anställning                                                                                                    |       |
| Kommentar:                                                                |                                                                                                    | ]     |
| Status i projektet:                                                       | O Avslag O Refuserad men intressant i andra projekt                                                                              | 0     |
| File - Edit - Insert - View - Forma                                       | t   Table   Tools                                                                                                    |       |
|                                                                           |                                                                                                    |       |
| ☆ Formats • B I E                                                         |                                                                                                    |       |
| ☆                                                                         |                                                                                                    |       |
| ♠ ₱ Formats • B I E                                                       | E B E · E · B B                                                                                                    |       |
| ♠ A Formats • B I E                                                       |                                                                                                    |       |
| ♠ A Formats • B I E                                                       |                                                                                                    |       |
| ◆ Formats • B I E                                                         |                                                                                                    |       |
| ♣ Pormats • B I E                                                         |                                                                                                    |       |
| ♠ Pormats • B I E                                                         |                                                                                                    |       |
| ★ Formats - B I E                                                         | E ∃ E E · E · ∃ ∃ ∂ ⊾<br>V Dynamiska ersättningskoder<br>B Pervmallar                                                            |       |
| ♣ Formats - B I E                                                         | B B E · E · B B Ø N<br>9<br>M <sup>™</sup> Dynamiska ersättningskoder<br>Brevmallar<br>M <sup>™</sup> Dynamiska ersättningskoder | × *** |
| Pormats -     B     I       Bifoga dokument     Tillåtna dokument år: * p | E E E E E E E E E E E E E E E E E E E                                                                                            | 4     |

- 7. Kandidaten som ska anställas ska nu vara markerad och mejladressen står här
- 8. Avsändarens namn står/skrivs här tex. rekryterande chef
- 9. Bocka ur "skicka mig notifieringsmeddelande när svar inkommer på detta brev" om inget svar önskas, annars lämnas denna i bockad.
- 10. Välj "brevmallar"

SLU

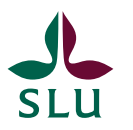

| Brevmallar                                           | × |
|------------------------------------------------------|---|
| Gemensamma mallar 11                                 |   |
| 🖹 Beslut att inte tillsätta                          |   |
| Erbiudande om anställning ENG                        |   |
| Erbjudande om anställning SV                         |   |
| ■ Fördröjning                                        |   |
| ■ Info om processen                                  |   |
| Kungörelse, vid tillsättning                         |   |
| Kungörelse, vid tillsättning - Professor/BUL/UL      |   |
| NJ_en_mall_announcement                              |   |
| NJ_en_mall_expert_toLFN1                             |   |
| NJ_en_mall_info_to_applicants                        |   |
| NJ_en_mall_info_to_applicants_time_line (Kopiera)    |   |
| NJ_en_mall_invitation interview                      |   |
| NJ_en_mall_letter_external_expert_conflictofinterest |   |
| NJ_en_mall_letter to final candidate                 |   |
| NJ_en_mall_remuneration_external expert              |   |
| NJ_mall_info_assignment_experts                      |   |
| 🗎 Refusering - Bibehåll intresse                     |   |
| Refusering - Första gallring                         |   |
| 🗎 Refusering intern                                  |   |

11. Välj brevmall *Erbjudande om anställning SV* eller *Erbjudande om anställning ENG* 

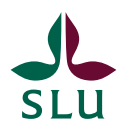

Korrigera/fyll i nedan information innan ni skickar meddelandet till den anställde:

- Byt ut xx (det gulmarkerade i meddelandetexten) till namn på kandidaten och avsändaren
- Viktigt! Bifoga dokumentet "Erbjudande om anställning" innan meddelandet skickas till kandidaten.
- Klicka sedan på "skicka brev"

| Skicka brev                                                                        |                                                                                                    |
|------------------------------------------------------------------------------------|----------------------------------------------------------------------------------------------------|
| TILL:                                                                              | lagg til                                                                                                    |
|                                                                                    |                                                                                                    |
| FRÅN:                                                                              |                                                                                                    |
| ÄMNESRAD:                                                                          | Erbjudande om anställning vid SLU enligt följande anställningsvillkor                                                                                                    |
| KOMMENTAR:                                                                         |                                                                                                    |
| STATUS I PROJEKTET:                                                                | Avslag       ORefuserad men intressant i andra projekt                                                                                                    |
| File - Edit - Insert - View - Format                                               | - Table - Tools -                                                                                                    |
| <ul> <li>♠ Ø Formats • B I E ≣</li> </ul>                                          |                                                                                                    |
| Hej <mark>ixx, 1</mark>                                                            |                                                                                                    |
| Bifogat finner du en bekräftelse på överer                                         | enskomna anställningsvillkor och lön.                                                                                                    |
| SLU kommer att fatta ett anställningsbes<br>överenskommelsen och kräver därför ing | slut i enlighet med överenskommelsen. När anställningsbeslutet fattats kommer det skickas till den postadress du angivit i ansökan. Detta erbjudande en anställning är en bekräftelse på den muntliga<br>jet svar. |
| Frågor?                                                                            |                                                                                                    |
| Har du några frågor eller funderingar, vär                                         | inligen kontakta rekryterande chef.                                                                                                    |
| Med vänliga hälsningar                                                             |                                                                                                    |
| XX                                                                                 | [Powered by Traylot                                                                                                    |
| p                                                                                  | 🕫 Dynamiska ersättninskoder 🗈 Brevmallar                                                                                                    |
| Sifoga dokument Tillåtna dokument är: *.pd                                         | df                                                                                                    |
|                                                                                    | Skicka mig notifieringsmeddelande när svar inkommer på detta brev                                                                                                    |
|                                                                                    | Avbryt Spara som mall Skicka brev                                                                                                    |

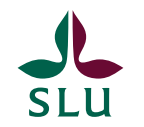

#### Separat rutin för ej utlysta tjänster

- Vid företrädesrätt till återanställning, VASA anställningar samt ev. byte av anställningsform från tex. postdoktoravtalet till särskild visstidsanställning skickas *erbjudande om anställning* via rekryterande chefs/personalrolls mejl istället för via ReachMee, detta eftersom det inte finns något projekt i ReachMee.
- I dessa fall behöver *erbjudande om anställning* bifogas som fil i ärendet i Primula.

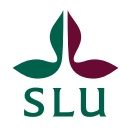

#### Vid frågor eller funderingar, kontakta er HR-administratör